## **Doculivery Quick-Start Guide**

This guide provides all of the quick-start information needed to get connected, and start accessing your electronic pay stubs in no time at all. Follow the quick and easy steps outlined below to begin accessing your online documents quickly and easily.

## **Getting Started**

- 1. Point your internet browser to: www.doculivery.com/svcs
- 2. Enter your initial login ID and Password. You will be required to change your password upon initial login.

Your initial USER ID is: *svcs* + *your employee ID number*.

Your Employee ID number is located in the top left corner of your Deposit Advice.

For example, if your employee ID is 1234.00, then your USER ID is: svcs1234

Your initial PASSWORD is the numbers: 123456

- 3. Once you have logged in and changed your password, please make a note of your new password for future reference.
- 4. Once logged in, you will see the main screen which is organized by tabs. Click on the Pay Stubs tab 2 to see a list of all pay dates for which you have a pay stub. To see the entire pay stub for a particular date click on the view icon in the Click To View column on the left side of the screen. 3

## **Setting Up Notification Options**

 Click on the Pay Stubs tab 2. On the right side of the screen, select the appropriate bar 5 to setup email or text message notifications.

| South<br>Communit                                                                                                   | Vermillion<br>y School Corporation   | 800 West Wildcat Drive<br>Clinton, IN 47842<br>765-832-2426 |
|----------------------------------------------------------------------------------------------------|--------------------------------------|-------------------------------------------------------------|
| PLEASE LOG-IN TO THE DOCULIVERY SYSTEM.                                                                             |                                      |                                                             |
| User ID:                                                                                                    | You must enter your user name first. |                                                             |
| Password:                                                                                                    | Reset my password                    |                                                             |
| Log In                                                                                                    |                                      |                                                             |
| Please contact Joyce Short at 765-832-2426 or jshort@svcs.k12.in.us for assistance with login IDs<br>and passwords. |                                      |                                                             |
| Click here for User Guide                                                                                           |                                      |                                                             |
|                                                                                                    |                                      |                                                             |
|                                                                                                    |                                      |                                                             |

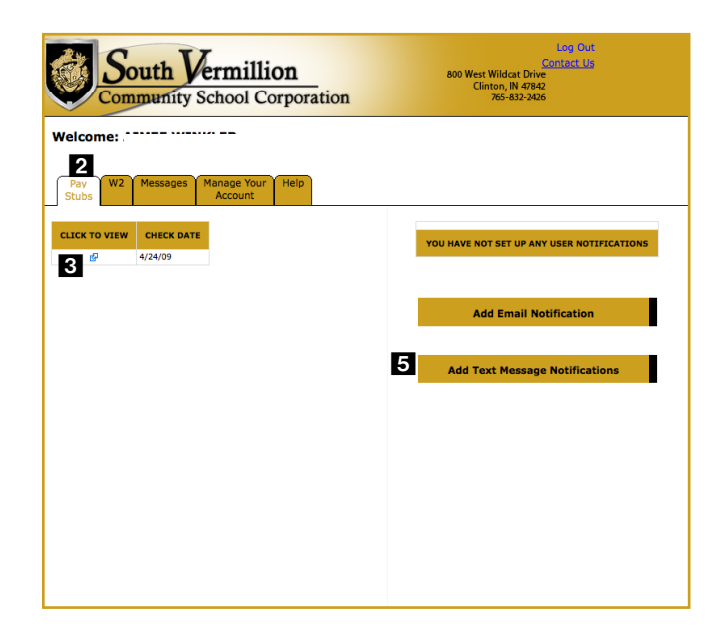